## Aplikacja Xerox® @PrintByXerox

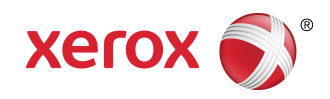

# Skrócona instrukcja obsługi

## 702P04693

Do użytku z drukarkami wielofunkcyjnymi (MFP) i drukarkami z obsługą technologii Xerox® ConnectKey®, urządzeniami VersaLink®, AltaLink® oraz Xerox® Mobile Print Cloud w wersji 3.0. i nowszej

Aplikację Xerox<sup>®</sup> @PrintByXerox należy stosować na MFP i drukarkach z obsługą 2016 ConnectKey, drukarkach VersaLink i AltaLink do drukowania załączników wiadomości e-mail oraz dokumentów wysłanych z urządzeń mobilnych. Chociaż aplikacja @PrintByXerox App współpracuje z oprogramowaniem Xerox Mobile Print Cloud, do korzystania z zaawansowanych funkcji wymagana jest licencja dla Xerox Mobile Print Cloud. Prosta usługa drukowania w oparciu o pocztę e-mail jest dostępna bez licencji i konieczności tworzenia konta Mobile Print Cloud, pod warunkiem że drukarka wielofunkcyjna lub drukarka ma dostęp do internetu. Więcej informacji na temat Mobile Print Cloud można znaleźć w **Poradniku dotyczącym korzystania i rozwiązywania problemów z Xerox Mobile Print Cloud**; patrz Pomoc i dokumentacja online na końcu niniejszego poradnika.

### Wskazówka

W celu korzystania z aplikacji @PrintByXerox należy spełnić następujące wymagania:

- MFP/drukarki wymagają połączenia z siecią.
  - Aplikacje ConnectKey wymagają komunikacji między urządzeniem MFP/drukarką a internetem.
    W przypadku instalacji wymagających serwera proxy do połączenia się z internetem, należy skorzystać z Podręcznika administratora, aby uzyskać instrukcję konfigurowania serwera proxy.
  - Jeśli urządzenie MFP/drukarka jest używane z oprogramowaniem hostowanym przez lokalny serwer (chroniony zaporą) oraz funkcja proxy jest włączona, na urządzeniu MFP/drukarce należy ustawić wyjątek dla serwera proxy, aby zapewnić funkcjonowanie obu rozwiązań. Przykłady obejmują: Xerox<sup>®</sup> Mobile Print Solution, Xerox<sup>®</sup> Printsafe Software, Nuance AutoStore<sup>®</sup>, Xerox<sup>®</sup> Scan to PC Desktop, Nuance<sup>®</sup> eCopy<sup>®</sup> ShareScan<sup>®</sup> oraz Equitrac<sup>®</sup>.
- Na urządzeniu MFP lub drukarce musi znajdować się oprogramowanie z obsługą technologii 2016 ConnectKey lub musi to być MFP VersaLink oraz AltaLink.

### Notatka

Certyfikaty SSL zapewniają bezpieczną wymianę prywatnych i poufnych danych przez sieć. Jeśli weryfikacja certyfikatu SSL jest wyłączona, wymiana prywatnych lub poufnych informacji może być zagrożona. Na ogół zaleca się, aby opcja **Weryfikuj certyfikaty serwerowe** na urządzeniu MFP lub drukarce była włączona, chociaż może to powodować konflikt z innymi aplikacjami. Aby uzyskać więcej informacji, patrz Pomoc techniczne online dotycząca Xerox App Gallery na stronie http://www.support.xerox.com/support/xerox-app-gallery.

# Metody uzyskania aplikacji @PrintByXerox

Aplikację @PrintByXerox można uzyskać na trzy sposoby:

- Aplikacja @PrintByXerox jest już zainstalowana na MFP lub drukarce:
  - Użytkownicy nie muszą ręcznie pobierać i instalować jej z Xerox App Gallery.
  - Domyślnie aplikacja jest gotowa do używania na MFP lub drukarce.
  - Jeśli aplikacja jest już zainstalowana na MFP lub drukarce, przejdź do Drukowanie przy użyciu aplikacji @PrintByXerox.
- Pobieranie aplikacji @PrintByXerox z Xerox App Gallery:
  - Aplikacja Xerox App Gallery jest już zainstalowana na MFP lub drukarce.
  - Użytkownik musi mieć konto w App Gallery, aby zalogować się do aplikacji Xerox App Gallery i pobrać / zainstalować aplikację @PrintByXerox.

#### Notatka

Domyślnie aplikacja Xerox App Gallery jest zainstalowana i dostępna na wszystkich MFP/drukarkach, na których dostępne jest oprogramowanie z obsługą technologii 2016 ConnectKey oraz na wszystkich urządzeniach VersaLink oraz AltaLink.

- Pobieranie aplikacji @PrintByXerox z portalu internetowego Xerox App Gallery:
  - Przejdź do portalu internetowego Xerox App Gallery pod adresem: https://appgallery.external.xerox.com/xerox\_app\_gallery
  - Użytkownik musi mieć konto w App Gallery, aby zalogować się do portalu internetowego Xerox App Gallery i pobrać / zainstalować aplikację @PrintByXerox.

Sekcja Instrukcje dotyczące instalacji aplikacji za pośrednictwem portalu internetowego Xerox App Gallery można znaleźć w **Przewodniku użytkownika Xerox App Gallery**. Pomoc i dokumentacja online zawiera link do pobrania poradnika

# Instalacja aplikacji @PrintByXerox z Xerox App Gallery

Opis następującej czynności zakłada, że administrator MFP/drukarki założył konto w App Gallery, a dane logowania (nazwa użytkownika i hasło) zostały zapisane. Zapisane dane logowania administratora pozwalają wszystkim użytkownikom MFP/drukarki korzystać z aplikacji Xerox App Gallery bez potrzeby logowania za pomocą indywidualnych danych logowania.

- 1. Na ekranie domowym MFP lub drukarki wybierz ikonę aplikacji Xerox App Gallery. Zostanie wyświetlona strona główna App Gallery.
- 2. Wyszukaj aplikację @PrintByXerox.
- 3. Wybierz aplikację @PrintByXerox, kliknij przycisk Zainstaluj i zaloguj się w galerii.

Jeśli aplikacja jest już zainstalowana, ale jest dostępna nowa wersja, zostanie wyświetlony przycisk **Aktualizuj**. Więcej informacji można znaleźć w **Przewodniku użytkownika Xerox App Gallery**; skorzystaj z linka Pomoc i dokumentacja online podanego na końcu niniejszego poradnika.

Zostanie wyświetlone okno dialogowe Umowa licencyjna.

4. Wybierz opcję **Zgadzam się**.

Rozpocznie się proces instalacji.

#### Notatka

Jeśli aplikacja nie zainstaluje się pomyślnie, przycisk **Instaluj** pojawi się ponownie; wybierz **Instaluj**, aby spróbować zainstalować aplikację ponownie.

5. Dotknij przycisku Wyjdź, aby opuścić i zamknąć aplikację Xerox App Gallery.

# Instalacja aplikacji @PrintByXerox z portalu internetowego Xerox App Gallery

Następująca procedura zakłada, że użytkownik posiada już konto w App Gallery. Jeśli nie masz konta w App Gallery, szczegółowe informacje na temat tworzenia konta znajdziesz w **Przewodniku użytkownika Xerox App Gallery**. Skorzystaj z linka Pomoc i dokumentacja online podanego na końcu niniejszego poradnika.

- 1. Przejdź do portalu internetowego Xerox App Gallery pod adresem: https://appgallery.external.xerox.com/xerox\_app\_gallery.
- **2.** Wybierz opcję **Zaloguj się**. Zostanie wyświetlona strona logowania do App Gallery.
- 3. Wprowadź prawidłową nazwę użytkownika i hasło.
- 4. Wyszukaj aplikację @PrintByXerox.
- 5. Wybierz opcję Dodaj do moich aplikacji.
- 6. Dodaj urządzenie/ drukarkę wielofunkcyjną (MFP) lub drukarkę.
  - Jeśli pożądane urządzenie jest już dodane, przejdź do następnego kroku.
  - a) Wybierz zakładkę Urządzenia.
  - b) Wybierz **Dodaj**, aby dodać urządzenie.

- 7. Na ekranie Moje aplikacje wybierz aplikację @PrintByXerox.
- 8. W kolumnie Czynność aplikacji @PrintByXerox wybierz opcję Instaluj.

Jeśli aplikacja jest już zainstalowana, ale jest dostępna nowa wersja, zostanie wyświetlony przycisk **Aktualizuj**. Więcej informacji można znaleźć w **Przewodniku użytkownika Xerox App Gallery**; skorzystaj z linka Pomoc i dokumentacja online podanego na końcu niniejszego poradnika.

Zostanie wyświetlone okno dialogowe Umowa licencyjna.

- 9. Wybierz opcję Zgadzam się.
- 10. Wybierz MFP lub drukarkę / urządzenie, na którym chcesz zainstalować aplikację.
- 11. Wybierz opcję Instaluj .

Rozpocznie się proces instalacji.

### Notatka

Jeśli aplikacja nie zainstaluje się pomyślnie, przycisk **Instaluj** pojawi się ponownie; wybierz **Instaluj**, aby spróbować zainstalować aplikację ponownie.

## Drukowanie przy pomocy aplikacji @PrintByXerox

### Notatka

Upewnij się, że drukarka wielofunkcyjna (MFP) lub drukarka jest podłączona do Internetu za pośrednictwem serwera proxy.

- 1. Wyślij wiadomość e-mail z załączonym plikiem o obsługiwanym formacie na adres Print@printbyxerox.com.
  - Lista obsługiwanych typów dokumentów / formatów plików znajduje się pod adresem http://www.xerox.com/mobileprintcloudsupport.
  - Nowi użytkownicy otrzymają w odpowiedzi wiadomość e-mail z nazwą użytkownika i hasłem.
- **2.** Na panelu sterowania MFP lub drukarki naciśnij przycisk **@PrintByXerox**. Wyświetli się komunikat Ładowanie danych.
- 3. Wprowadź adres e-mail i wybierz Zapisz.
- 4. Na ekranie Wprowadź hasło wprowadź hasło i wybierz Zapisz.
- 5. Wybierz dokumenty, które chcesz wydrukować.
- 6. Wybierz pożądane opcje drukowania, a następnie OK .
- 7. Wciśnij przycisk Drukuj.
  - Zostanie wyświetlony komunikat Przekazywanie zadań do drukowania wraz ze stanem konwersji.
  - Po rozpoczęciu drukowania pojawi się zielony znak.
- 8. Po zakończeniu naciśnij przycisk Wyjdź, aby wrócić do ekranu głównego MFP lub drukarki.

# Wsparcie

### Pomoc i dokumentacja online

Dodatkową pomoc można uzyskać pod następującymi linkami:

- Dokumentacja Mobile Print Cloud: http://www.support.xerox.com/support/xerox-mobile-print-cloud
- Wsparcie online Mobile Print Cloud: http://www.xerox.com/mobileprintcloudsupport
- Pomoc i dokumentacja Xerox App Gallery: http://www.support.xerox.com/support/xerox-app-gallery/support-options

### Forum obsługi klienta

Forum obsługi klienta Xerox Mobile Printing i App Gallery można znaleźć pod adresem http://forum.support.xerox.com/

### Obsługiwane drukarki wielofunkcyjne (MFP) oraz drukarki

Poniżej przedstawiamy listę MFP i drukarek obsługiwanych przez aplikację @PrintByXerox:

• Xerox<sup>®</sup> WorkCentre<sup>®</sup> 3655

To urządzenie wykorzystuje oprogramowanie z obsługą technologii 2016 ConnectKey® 3655i.

• Xerox<sup>®</sup> WorkCentre<sup>®</sup> 5845/5855

To urządzenie wykorzystuje oprogramowanie z obsługą technologii 2016 ConnectKey.

• Xerox<sup>®</sup> WorkCentre<sup>®</sup> 5865/5875/5890

To urządzenie wykorzystuje oprogramowanie z obsługą technologii 2016 ConnectKey<sup>®</sup> 5865i/5875i/5890i.

• Xerox<sup>®</sup> WorkCentre<sup>®</sup> 5945/5955

To urządzenie wykorzystuje oprogramowanie z obsługą technologii 2016 ConnectKey® 5945i/5955i.

• Xerox<sup>®</sup> WorkCentre<sup>®</sup> 6655

To urządzenie wykorzystuje oprogramowanie z obsługą technologii 2016 ConnectKey® 6655i.

• Xerox<sup>®</sup> WorkCentre<sup>®</sup> 7220/7225

To urządzenie wykorzystuje oprogramowanie z obsługą technologii 2016 ConnectKey® 7220i/7225i.

• Xerox<sup>®</sup> WorkCentre<sup>®</sup> 7830/7835/7845/7855

To urządzenie wykorzystuje oprogramowanie z obsługą technologii 2016 ConnectKey® 7830i/7835i/7845i/7855i.

• Xerox<sup>®</sup> WorkCentre<sup>®</sup> 7970

To urządzenie wykorzystuje oprogramowanie z obsługą technologii 2016 ConnectKey<sup>®</sup> 7970i.

- MFP Xerox<sup>®</sup> AltaLink<sup>®</sup> C8070
- MFP Xerox<sup>®</sup> AltaLink<sup>®</sup> B8065
- MFP Xerox<sup>®</sup> VersaLink<sup>®</sup> C405N
- Drukarka Xerox<sup>®</sup> VersaLink<sup>®</sup> C400N
- MFP Xerox<sup>®</sup> VersaLink<sup>®</sup> B405N
- Drukarka Xerox<sup>®</sup> VersaLink<sup>®</sup> B400N
- MFP Xerox<sup>®</sup> VersaLink<sup>®</sup> B7035

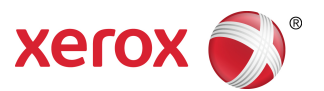